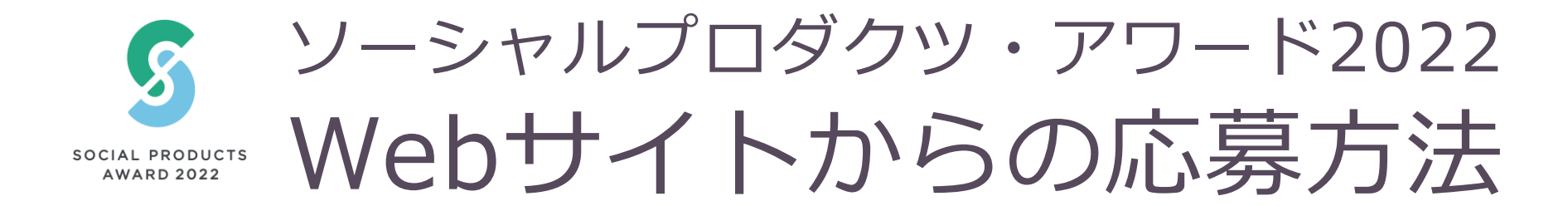

# 応募受付期間:2021年7月1日~10月15日 https://www.apsp.or.jp/ams/login.php

・ 主催: 一般社団法人ソーシャルプロダクツ普及推進協会

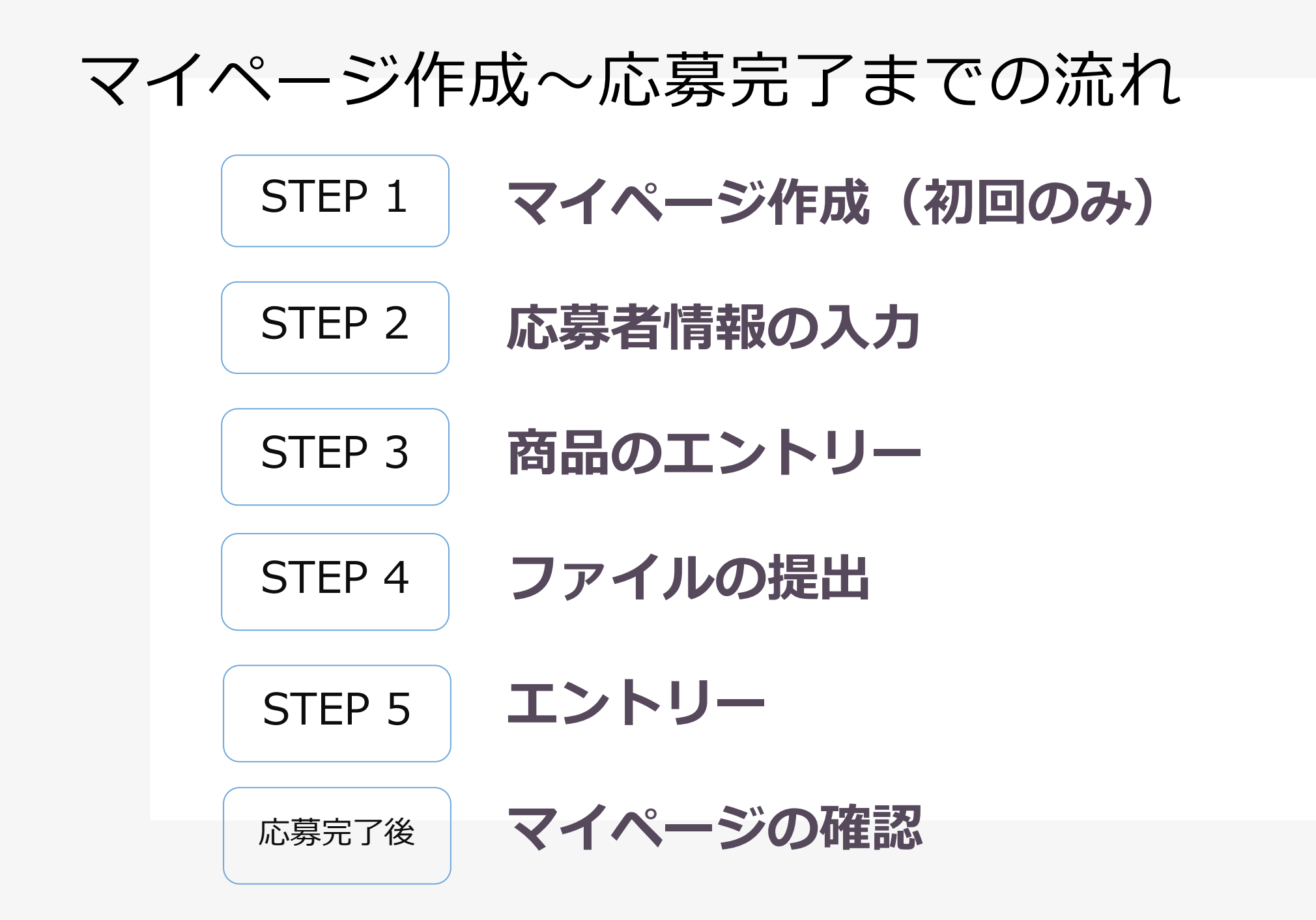

# STEP 1 マイページ作成(初回のみ)

応募する前に予めマイページの開設が必要です 応募団体情報登録することで、マイページを作成することができます

| HOME                     |             |                |
|--------------------------|-------------|----------------|
| ご登録頂きましたログインIDとパスワ       | ードをご入力ください。 |                |
| ログインID(メールアドレス)<br>パフロード |             | 企業/団体の新規登録はこちら |
| ペスワードをお忘れですか?            | ログイン        |                |

ソーシャルプロダクツ・アワード | エントリーサイト https://www.apsp.or.jp/ams/

ログイン画面にある 企業/団体の新規登録はこちらを クリックします

| ソーシャル         | プロダクツ・アワ    | リード エントリーシステム                                              |
|---------------|-------------|------------------------------------------------------------|
| номе          |             |                                                            |
| 会社/団体新規登録<br> |             |                                                            |
| 会社名/団体名       | 名前          |                                                            |
| 担当者           | 氏名          |                                                            |
|               | e-mail      |                                                            |
| 担当有理略无        | 希望するパスワード   |                                                            |
|               | Copyright © | リイトボリシ<br>サイトボリシーに同意の上登録<br>2021 ソーシャルプロダクツ・アワード エントリーシステム |

会社名/団体名、担当者氏名、担当者連絡先、 e-mail、希望するパスワードを入力し サイトポリシーに同意の上 登録をクリックします

### STEP 2 応募者情報の入力 マイページにログインし、マイページトップ画面の「応募者情報」へ お進み頂き、上部にある「編集する」をクリックして下さい

## ソーシャルプロダクツ・アワード エントリーシステムにログイン

| ソーシャルプロダクツ・アワード エントリーシステム                                                                                                    |  |
|----------------------------------------------------------------------------------------------------|--|
| HOME 応募者情報 商品エントリー 請求書 アカウント ログアウト                                                                                                    |  |
| 事務局からのお知らせ                                                                                                    |  |
| <ul> <li>ソーシャルプロダクツ・アワード2022 エントリー方法[2021-06-30 17:57:11]</li> <li>ソーシャルプロダクツ・アワード エントリーシステム にようこそ!</li> <li>エントリー締め切り日 (10/15) までに、①②の登録を完了させてください。</li> <li>①応募者情報<br/>会社/団体(続きを読む)</li> </ul> |  |
| Copyright © 2021 ソーシャルプロダクツ・アワード!エントリーシステム                                                                                                    |  |

#### 応募者情報をクリックします

#### 応募者情報の入力

#### ソーシャルプロダクツ・アワード|エントリーシステム

| номе      | 応募者情報 | 商品エントリー                   | 請求書 | アカウント  | ログアウト |  |
|-----------|-------|---------------------------|-----|--------|-------|--|
| 会社/団体情報更新 |       |                           |     |        |       |  |
|           |       |                           |     | ※は必須項目 | です。   |  |
|           |       | フリガナ(カタカナ)※               | 6   |        |       |  |
| 会社名/団体4   | 名     | 名前※                       |     |        |       |  |
|           |       | 英文名                       |     |        |       |  |
|           |       | フリガナ(カタカナ)※               | E   |        |       |  |
| 会社/団体代表   | 表者名   | 氏名※                       |     |        |       |  |
|           |       | 役職                        |     |        |       |  |
|           |       | フリガナ(カタカナ)※               | E   |        |       |  |
| 担当者       | 氏名※   |                           |     |        |       |  |
|           | 所属    |                           |     |        |       |  |
|           |       | 役職                        |     |        |       |  |
|           |       | 郵便番号(〒やハイフン<br>しで半角数字のみ)※ | など無 |        |       |  |

#### 下記の項目全てご入力ください

社名/団体名(カナ)、英文名 会社/団体代表者名(カナ)、役職名 担当者(カナ)、所属・役職、連絡先 郵便番号、住所、e-mail、fax、 会社/団体URL、業種、創業年月、 年商(企業)/事業規模(団体)、 従業員数、事業概要(300字程度)

入力したら、「確認画面」をクリックして下さい 応募者情報は、エントリー締め切り日まで、編集が可能です

# STEP 3 商品のエントリー 上部にある「商品エントリー」をクリックして下さい

## 商品情報の入力

| HOME         応募者情報         商品エントリー         請求者           ソーシャルプロダクツ・アワード2022         応募申込           現在のステータス         下書き中-エニ           入力の途中でもフォーム下の「保存」でいつでも保存して、多く                                                                                         | アカウント ログアウト ・フォーム ントリー完了 ※から編集が可能です。                                                                                                    | 応募商品画面に下記の必要項目を<br>全てご入力ください                                                                                                    |
|----------------------------------------------------------------------------------------------------|----------------------------------------------------------------------------------------------------|----------------------------------------------------------------------------------------------------|
| <ul> <li>人力の途中でも保存できますが、最終エントリーの除は全境目</li> <li>1)応募テーマ</li> <li>2)応募商品・サービスの名称</li> <li>3)応募商品・サービスのあてはまる分野に回をつけてください。(複数回答可)</li> <li>4)応募商品・サービスの取り組みで、SDGs(持続可能な開発目標)の17のゴールに貢献するものがあれば、当てはまる番号を<br/>ご選択ください。(複数回答可)</li> <li>※SDGsの17のゴールについて</li> </ul> | 年度テーマ         年度テーマ         □環境配慮       オーガニック         □フェアトレード       富村つき         地域活性化       □伝統保存         □増固をなくそう         ①飢餓をゼロに         □すべての人に健康と福祉を         一質の高い教育をみんなに         ジェンダー平等を実現しよう         ご会な水とトイレを世界中に         ニネルギーをみんなに。そしてクリーンに         動きがいも経済成長ち         三産業と技術革新の基盤を作ろう         人や国の不平等をなくそう         「住み続けられるまちづくりを         つくる責任、つかう責任         気候変動に具体的な対策を | 応募テーマ、名称、分野、SDGsに貢献する<br>もの、概要(200字)、価格・料金、購入場所、<br>URL、ターゲット層、主なユーザー層、社会的<br>課題の生活者啓発・行動変革(300字)、<br>実績(300字)、独自性・先進性(300字)、<br>商品性(特徴・こだわりなど)(400字)、 |

入力の途中でもフォーム下の「保存」でいつでも保存して、後から編集が可能です。 入力の途中でも保存できますが、最終エントリーの際は全項目入力必須です。

# STEP 4 ファイルの提出 商品のエントリー時に補足で提出したい資料をアップすることができます

## ファイルのアップロード

| HOME 応募者情報 | 商品エントリー            | 請求書 アカウント               | ログアウト          |                     |
|------------|--------------------|-------------------------|----------------|---------------------|
| ソーシャルプロダクツ | <b>・アワード2022 応</b> | 募                       |                |                     |
|            |                    |                         |                | 追加エントリーする           |
| 応募商品・サービス名 | ステータス              | 操作                      | ファイル           | 更新日                 |
| [タイトル未入力]  | 中考書不               | 編集する<br>エントリーする<br>削除する | ファイルの提出        | 2021-07-02 10:56:43 |
|            | Copyrig            | ıht © 2021 ソーシャルプロダクツ・  | アワード エントリーシステム |                     |

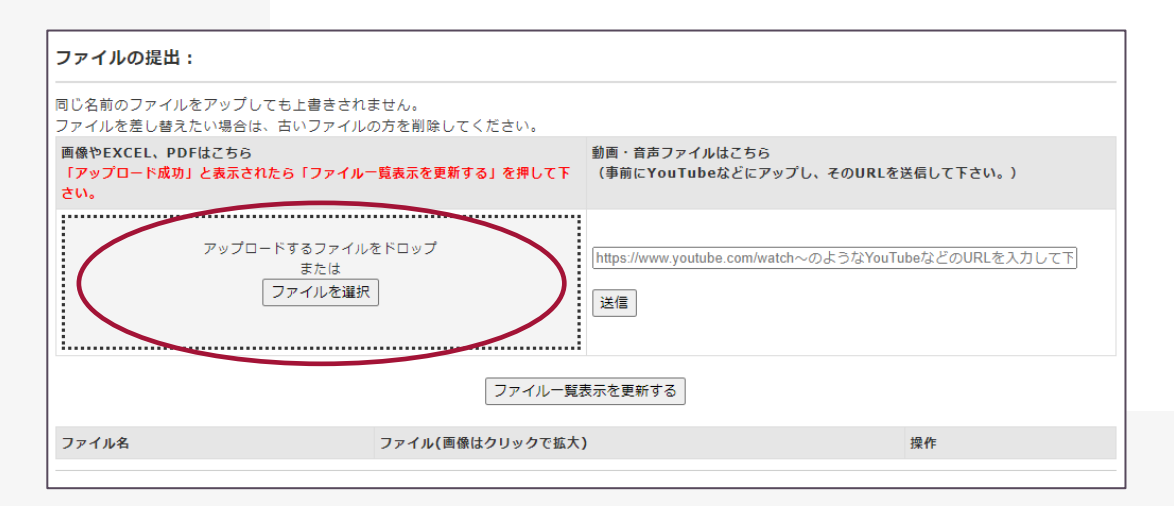

エントリーシートを入力した後 (ステータスが下書きの状態)、 「ファイルの提出」をクリック

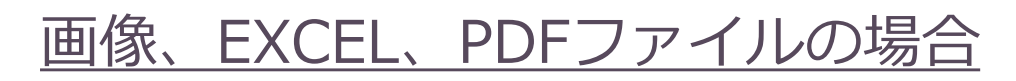

アップロードするファイルをドロップ、 または「ファイルを選択」して下さい

実績を証明できる資料(証明書、協定書、寄付の領収・受領書等) 商品写真や図表などの資料画像

| ファイルの提出:                                                                                                    |         |  |  |  |
|----------------------------------------------------------------------------------------------------|---------|--|--|--|
| ー<br>同じ名前のファイルをアップしても上書きされません。<br>ファイルを差し替えたい場合は、古いファイルの方を削除してください。                                                   |         |  |  |  |
| 画像やEXCEL、PDFはごちら<br>「アップロード成功」と表示されたら「ファイルー覧表示を更新する」を押して下<br>さい。<br>動画・音声ファイルはごちら<br>(事前にYouTubeなどにアップし、そのURLを送信して下さい |         |  |  |  |
| アップロードするファイルをドロップ<br>または<br>ファイルを選択<br>送信                                                                             |         |  |  |  |
| ファイルー覧表                                                                                                    | 気示を更新する |  |  |  |
| ファイル名 ファイル(画像はクリックで拡大)                                                                                                | ) 操作    |  |  |  |

| 同じ名前のファイルをアップしても上書きされません。<br>ファイルを差し替えたい場合は、古いファイルの方を削除してください。   |                                                             |
|------------------------------------------------------------------|-------------------------------------------------------------|
| 画像やEXCEL、PDFはごちら<br>「アップロード成功」と表示されたら「ファイルー覧表示を更新する」を押して下<br>さい。 | 動画・音声ファイルはこちら<br>「 (事前にYouTubeなどにアップし、そのURLを送信して下さい。)       |
| アップロードするファイルをドロップ<br>または<br>ファイルを選択                              | https://www.youtube.com/watch~のようなYouTubeなどのURLを入力して下<br>送信 |
| 7711-1                                                           | 覧表示を更新する                                                    |
| ファイルタ ファイル(100%)・クリックで拡                                          | 大) 操作                                                       |

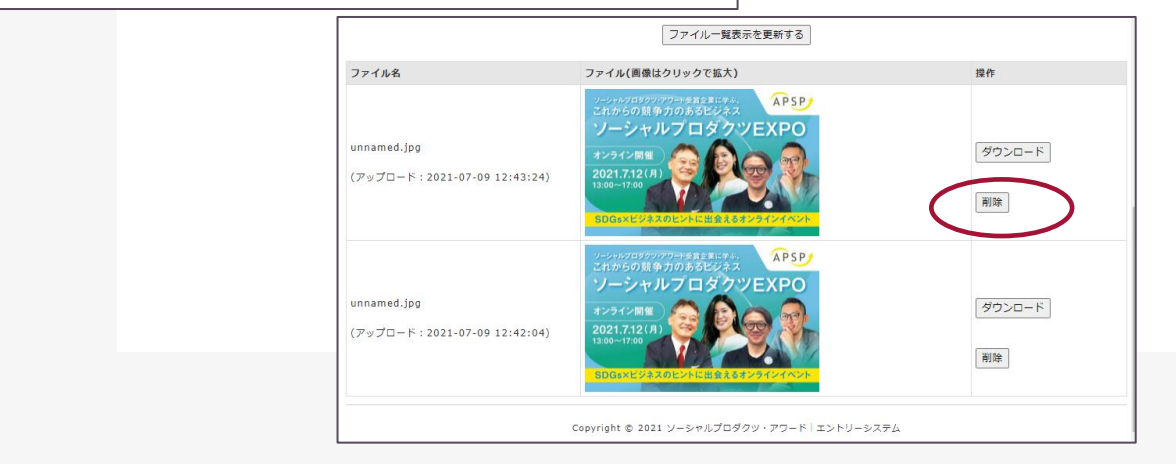

動画・音声ファイルの場合

#### 事前にYouTubeなどにアップし、URLを入力 「送信」をクリックして下さい。

アップロード成功と表示されたら 「ファイルー覧表示を更新」をクリックする

今までアップしたファイルの確認ができます

誤ってアップロードした場合は、 「削除」をクリックすると訂正できます

# STEP 5 エントリー

### エントリー完了

| HOME 応募者情              | 青報 商品エントリー | 請求書 アカウント               | ログアウト              |                     |  |
|------------------------|------------|-------------------------|--------------------|---------------------|--|
| ソーシャルプロダクツ・アワード2022 応募 |            |                         |                    |                     |  |
|                        |            |                         |                    | 追加エントリーする           |  |
| 応募商品・サービス名             | ステータス      | 操作                      | ファイル               | 更新日                 |  |
| [タイトル未入力]              | 下書き中       | 編集する<br>エントリーする<br>削除する | 3 ファイルの提出          | 2021-07-02 10:56:43 |  |
|                        | Copyri     | ght © 2021 ソーシャルプロ:     | ダクツ・アワード エントリーシステム |                     |  |

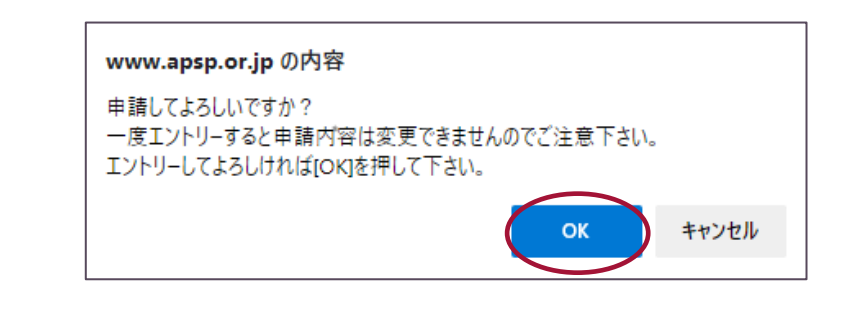

商品の情報、ファイルの提出が終わりましたら、 商品エントリーを選び 「エントリーする」をクリック \*エントリーする商品が複数ある場合は、その商品ごとに登録が必要です。

左記のようなウィンドウが表示されますので、 内容を確認の上「OK」をクリック

応募が完了となります

# 応募完了後 マイページの確認

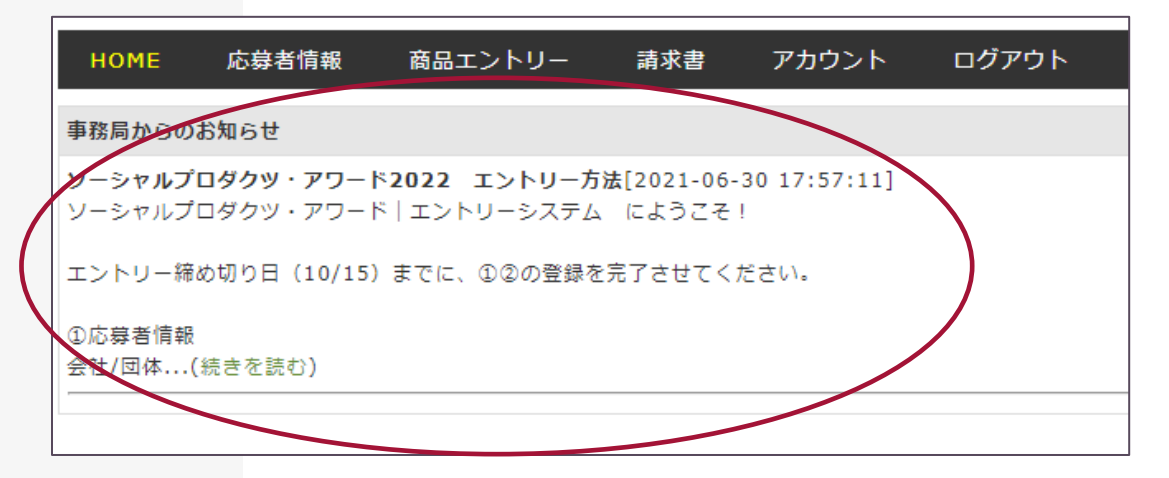

登録したメールアドレスとパスワード を入力しログインして下さい

ソーシャルプロダクツ・アワード 2022運営事務局からの審査に関する お知らせはマイページトップ画面の お知らせ欄にて連絡いたします

定期的なマイページへのアクセス及び、 確認をお願いいたします